| ABA: OFICINA<br>BOTÕES: OF<br>ABA: PRC | / VENDA<br>RÇAMENTO<br>DFISSIONAIS | (CLIENTE / M     | IÃO CLIENTE) / ORDEM          | DE SERVI | IÇO / VENDA BA | LCÃO/ ORÇ |
|----------------------------------------|------------------------------------|------------------|-------------------------------|----------|----------------|-----------|
| Visão <u>G</u> eral                    | Produtos                           | <u>S</u> erviços | Serviços de <u>T</u> erceiros | 5 Extras | Profissionais  | Insumos   |
| Produtos Ve                            | endidos & S                        | eus serviço      | s Comissões Gerais            | Resumo   | das Comissões  |           |

# **9** O QUE É POSSÍVEL FAZER NESTA ÁREA DO SISTEMA

- Definir profissionais participantes da Ordem de Serviço
- Definir comissão dos profissionais, em percentual ou em reais
- Consultar totais de comissões da Ordem de Serviço por profissionais ou por tipo de comissão

## **IMPORTANTE SABER!**

• Os campos que estiverem com a cor <u>CINZA</u> trazem informações automáticas do sistema. Só poderão ser alterados, quando existir opção de escolha.

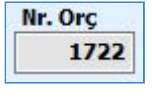

?

• Sempre que encontrar esse botão, poderá acessar <u>Manual Passo a Passo</u> ou <u>Guia de</u> <u>Referência</u>, disponíveis para aquela janela.

# Aba: Produtos vendidos & Seus Serviços

# Coluna: COMISSÃO ESPECIAL

Mostra o valor da comissão especial que o funcionário receberá, por realizar determinado serviço.

Essa comissão é definida no CADASTRO DO SERVIÇO. CLIQUE AQUI para acessar instruções.

| Concession of the local division of the local division of the loca | % Comissão<br>especial |
|----------------------------------------------------------------------------------------------------|------------------------|
|                                                                                                    | 0,00                   |
|                                                                                                    | 20,00                  |
|                                                                                                    | 0.00                   |

## Quadro: COMISSÃO DO PRODUTO/SERVIÇO SELECIONADO

| 0 | OMISSÃO DO PRODUTO/SE | ERVIÇO SELECIONADO |          |           |  |  |  |
|---|-----------------------|--------------------|----------|-----------|--|--|--|
|   | Profissional          |                    | Comissão |           |  |  |  |
|   |                       | %                  | R\$      | Total R\$ |  |  |  |
| • | TESTE                 | 10,00              |          | 7,00      |  |  |  |

## **Botão: ADICIONAR**

Adiciona profissionais participantes da Ordem de serviço, para fins de cálculo da comissão sobre o produto ou serviço selecionado na grade.

#### **Botão: REMOVER**

Remove o profissional selecionado, das comissões sobre o produto ou serviço selecionado na grade.

#### Coluna: %

Mostra o percentual da comissão do profissional, sobre o produto ou serviço selecionado da Grade.

Essa coluna pode ser alterada manualmente, porém, poderá pré-definir esse percentual no cadastro do profissional.

CLIQUE AQUI para mais informações.

## Coluna: R\$

Mostra valor, em reais, da comissão do profissional sobre o valor do produto/serviço selecionado na grade.

I Essa coluna pode ser alterada manualmente, desconsiderando o percentual informado.

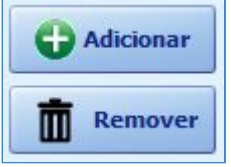

# Botão direito do mouse na grade de comissão

Ao clicar com o botão direito na grade será possível **REDEFINIR COMISSÕES**, por meio das opções **PERCENTUAL** e **VALOR**.

|   | Profissional | Comissão |     |            |    | C Adicionar |
|---|--------------|----------|-----|------------|----|-------------|
|   |              | %        | R\$ | Total R\$  |    |             |
| • | TESTE        | 10.0     | 0   | 7.         | 00 | -           |
|   |              | Redefini |     | comissão 🕴 | 1  | Percentual  |
|   |              |          |     |            |    | Valor       |

# Aba: COMISSÕES GERAIS

## GRADE

As informações da grade poderão ser ordenadas por **PROFISSIONAIS** ou **TIPO**, clicando sobre o título da coluna.

Tipo

Produtos Vendidos

Seus servicos

Comissões Gerais

Produtos Vendidos & Seus serviços

Profissional

WEVERTON

TESTE

## Coluna: %

Mostra percentuais de todos os tipos de comissões do profissional, sobre a Ordem de Servicos.

Essa coluna pode ser alterada manualmente.

• Quando o desconto da OS foi lançado como **DIFERENCIADO**, a comissão será calculada sobre o valor líquido, ou seja, sobre o valor do serviço ou produto, com desconto.

## Coluna: R\$

Mostra valores, em reais, de todos os tipos de comissões do por profissional, sobre a Ordem de Serviço.

Essa coluna pode ser alterada manualmente, desconsiderando o percentual informado.

# <u>Botão direito do mouse na grade de</u> <u>comissões gerais</u>

Ao clicar com o botão direito na grade será possível **REDEFINIR COMISSÕES**, por meio das opções **PERCENTUAL** e **VALOR**.

| Comissão              |                    |                                      |                                                   |                                                                         |  |  |  |
|-----------------------|--------------------|--------------------------------------|---------------------------------------------------|-------------------------------------------------------------------------|--|--|--|
| %                     | R\$                | Sobre o valor                        |                                                   | Total                                                                   |  |  |  |
|                       |                    |                                      | 500,00                                            | 100.00                                                                  |  |  |  |
| Z PadaGainanainan Ind |                    | Description                          |                                                   |                                                                         |  |  |  |
|                       | Kedefinir comissao |                                      |                                                   | Percentual                                                              |  |  |  |
|                       | 0,00               |                                      | 1.2                                               |                                                                         |  |  |  |
|                       |                    |                                      | 1200                                              | Valor                                                                   |  |  |  |
|                       | %                  | %     R\$       Redefinir c     0,00 | Comis   % R\$   Sobre   Redefinir comissão   U,UU | Comissão<br>% R\$ Sobre o valor<br>500.00<br>Redefinir comissão<br>0,00 |  |  |  |

Resumo das Comissões

RS

omissão

Adicionar

Gerente da OS

Total dos Produtos

Total dos Serviços

Total da OS

Sobre o valor Total

70,00

210,00

7,00

42,00

## **Botão: ADICIONAR**

Adiciona outros profissionais para fins de cálculo das comissões.

#### **Opção:** Gerente da OS

Adiciona um ou mais Gerente, para cálculo da comissão da Ordem de Serviço.

#### Opções: Total dos Produtos, Total dos Serviços, Total da OS

Adiciona, na Ordem de Serviço, um ou mais profissionais participantes da comissão a ser calculada sobre o valor da opção selecionada.

#### Aba: RESUMO DAS COMISSÕES

Mostra totais das comissões da Ordem de Serviço, **POR PROFISSIONAIS** ou **POR TIPO**.

| Produtos Vendidos & Seus serviços |                           |                                                                | Resumo das Cor            | nissões                                                                                                    |                                                                                                    |
|-----------------------------------|---------------------------|----------------------------------------------------------------|---------------------------|----------------------------------------------------------------------------------------------------|----------------------------------------------------------------------------------------------------|
| Por Profissional Com              |                           | ^ Po                                                           | Por Tipo                  | Total                                                                                                    | ^                                                                                                    |
|                                   | 108,00                    |                                                                | Seus serviços             | 158,00                                                                                                    |                                                                                                    |
|                                   | 50,00                     |                                                                | Total OS                  | 0,00                                                                                                    |                                                                                                    |
|                                   | serviços<br>Total<br>Comi | Serviços Comissões<br>Total em<br>Comissões<br>108,00<br>50,00 | Serviços Comissões Gerais | serviços Comissões Gerais Resumo das Cor<br>Total em<br>Comissões<br>108,00<br>50,00<br>Seus serviços<br>Total OS | Serviços Comissões Gerais Resumo das Comissões   Total em<br>Comissões ^ Por Tipo Total   108,00<br>50,00 50,00 Seus serviços 158,00 |